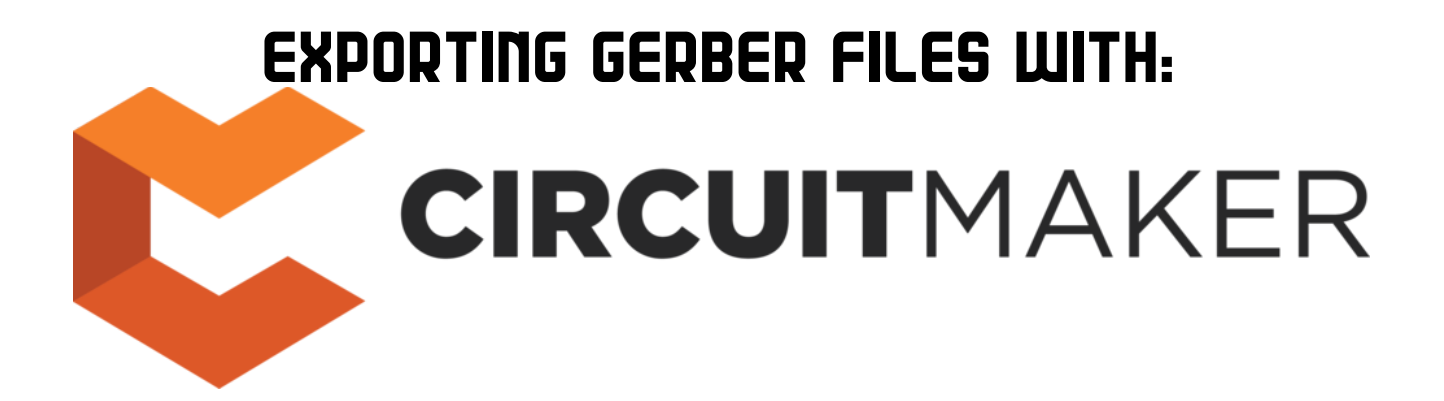

# PRESENTED BY:

https://thefactory.mcgilleus.ca

# STEP 1:

Having selected your PCB project, go to the "Project" tab on the upper left corner of the window and click on "Generate outputs"

| <b>ジ</b> 目目 ち た I                                                          |                                                       | Ci                                | rcuitMaker (1.3 | ) - StepperMotorDri           | ver.CMPcbDoc - Stepper Motor [ |
|----------------------------------------------------------------------------|-------------------------------------------------------|-----------------------------------|-----------------|-------------------------------|--------------------------------|
| File Home View Project Tools                                               | Outputs                                               |                                   |                 |                               |                                |
| Add new Add Add Existing<br>Schematic new PCB Document<br>Design Documents | Update Commit Release Ge<br>Project Project Project P | Current Variant [No Variations] - | Variants        | Project<br>Options<br>Content |                                |
| Projects 🗸 🖛 🛪                                                             | 🕻 🏫 Start 🏢 StepperMotorDrive                         | er.CMPcbDoc                       |                 |                               |                                |
| Stepper Motor Driver.PrjPcb Project                                        |                                                       |                                   |                 |                               |                                |
| Concurrency Editing OFF                                                    |                                                       |                                   |                 |                               |                                |
| Stepper Motor Driver                                                       |                                                       |                                   |                 | RV1                           |                                |
| StepperMotorDriver.SchDoc                                                  |                                                       |                                   | •               |                               |                                |
| Generated (BOM)                                                            |                                                       |                                   |                 |                               |                                |
| Generated (ERC)                                                            |                                                       |                                   |                 |                               |                                |
| E Generated (Gerber)                                                       |                                                       |                                   |                 | 40                            |                                |
|                                                                            |                                                       |                                   | 1               |                               |                                |
|                                                                            |                                                       |                                   |                 | 03                            |                                |
|                                                                            |                                                       |                                   |                 |                               |                                |
|                                                                            |                                                       |                                   |                 |                               |                                |
|                                                                            |                                                       |                                   |                 |                               |                                |
|                                                                            |                                                       |                                   |                 |                               |                                |
|                                                                            |                                                       |                                   |                 |                               |                                |
|                                                                            |                                                       |                                   |                 |                               |                                |
|                                                                            |                                                       |                                   |                 |                               |                                |
|                                                                            |                                                       |                                   |                 |                               |                                |
|                                                                            |                                                       |                                   |                 |                               |                                |
|                                                                            |                                                       |                                   |                 | 01                            |                                |
|                                                                            |                                                       |                                   |                 |                               |                                |
|                                                                            |                                                       |                                   |                 |                               |                                |
|                                                                            |                                                       |                                   |                 |                               |                                |

# <u>STEP 2:</u>

The following window will pop-up. Make sure that the "Gerber Files" option and the "NC Drill File" option are selected. Once selected click on the Gerber Files "Configure" option.

| Outputers              | Configure        | Page Setup     | Status |          |
|------------------------|------------------|----------------|--------|----------|
|                        | configure        | rage setup     | Status |          |
| Bill of Materials      | Configure        | Page setup     |        | ~        |
|                        |                  |                |        |          |
| Schematic Prints       | Configure        | Page setup     |        | <b>~</b> |
| PCB Prints             | Configure        | Page setup     |        |          |
| PCB 3D Print           | Configure        | Page setup     |        |          |
|                        |                  |                |        |          |
| Pabrication            |                  |                |        |          |
| Gerber Files           | Configure        |                |        | ✓        |
| NC Drill Files         | Configure        | 1999           |        |          |
| Para di Para di Charle | C                |                |        |          |
| Report Board Stack     | Configure        |                |        |          |
| Generates nick and ni  | e Configure      |                |        |          |
| Assembly Drawings      | Configure        | Page setup     |        | -        |
| P Validation           | <u>comparent</u> | - age betaprin |        |          |
| Design Rules Check     |                  | Page setup     |        |          |
| Electrical Rules Check | Configure        | Page setup     |        |          |
| Export                 |                  |                |        |          |
| Export STEP            | Configure        |                |        |          |
|                        |                  |                |        |          |
|                        |                  |                |        |          |
|                        |                  |                |        |          |
|                        |                  |                |        |          |
|                        |                  |                |        |          |

# STEP 3:

The following configuration window will pop-up. On the "General" tab, select **Millimeters** as your units and select **4:2** as your Format.

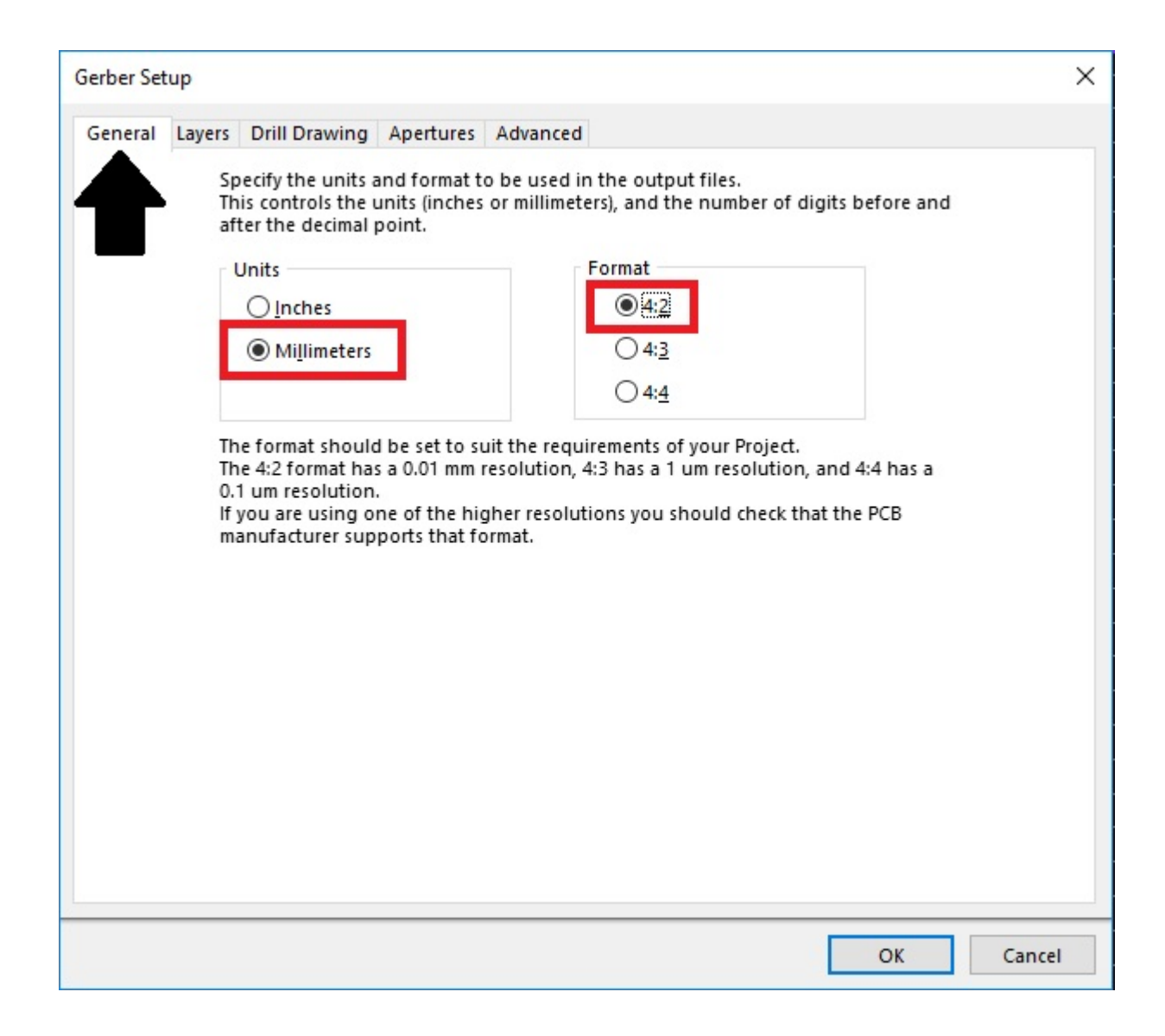

### STEP 4:

Go to the "Layers" tab and select the "Top Layer", "Bottom Layer" and "Outline" plots as shown below. Then Click "OK" at the bottom right of the window.

| Layers To Plot                                                                                                    |                                                                                                    | Mechanical Layers(s) to Add to All Plots |      |  |
|----------------------------------------------------------------------------------------------------|----------------------------------------------------------------------------------------------------|------------------------------------------|------|--|
| Extension                                                                                                    | Layer Name Plot Mirror                                                                                                    | Layer Name                               | Plot |  |
| <ul> <li>GTO</li> <li>GTP</li> <li>GTI</li> <li>GBL</li> <li>GBS</li> <li>GBP</li> <li>GBO</li> <li>Outline</li> <li>GFO</li> <li>GPT</li> <li>GPB</li> <li>÷ ■ Compo</li> <li>÷ ■ Signal</li> <li>÷ ■ Electric</li> <li>† ■ All Lay</li> </ul> | Top Overlay   Top Paste   Top Layer   Bottom Layer   Bottom Solder   Bottom Paste   Bottom Overlay   Outline   Keen Out Laver   Top Pad Master   Bottom Pad Master   Bottom Pad Master   Sottom Pad Master   Signal Layers   Et All Layers | - Outline                                |      |  |
| <u>P</u> lot Layers                                                                                                    | ▼ <u>M</u> irror Layers ▼ □ Inclu                                                                                                    | de unconnected mid-layer pads            |      |  |

# STEP 5:

Click on "Generate" and make sure that the "Gerber Files" and "NC Drill Files" options have been generated (denoted by the "Passed"). If one of those doesn't pass make sure your PCB is correct and that you've followed steps 1-4 correctly.

Once Passed a new window will open.

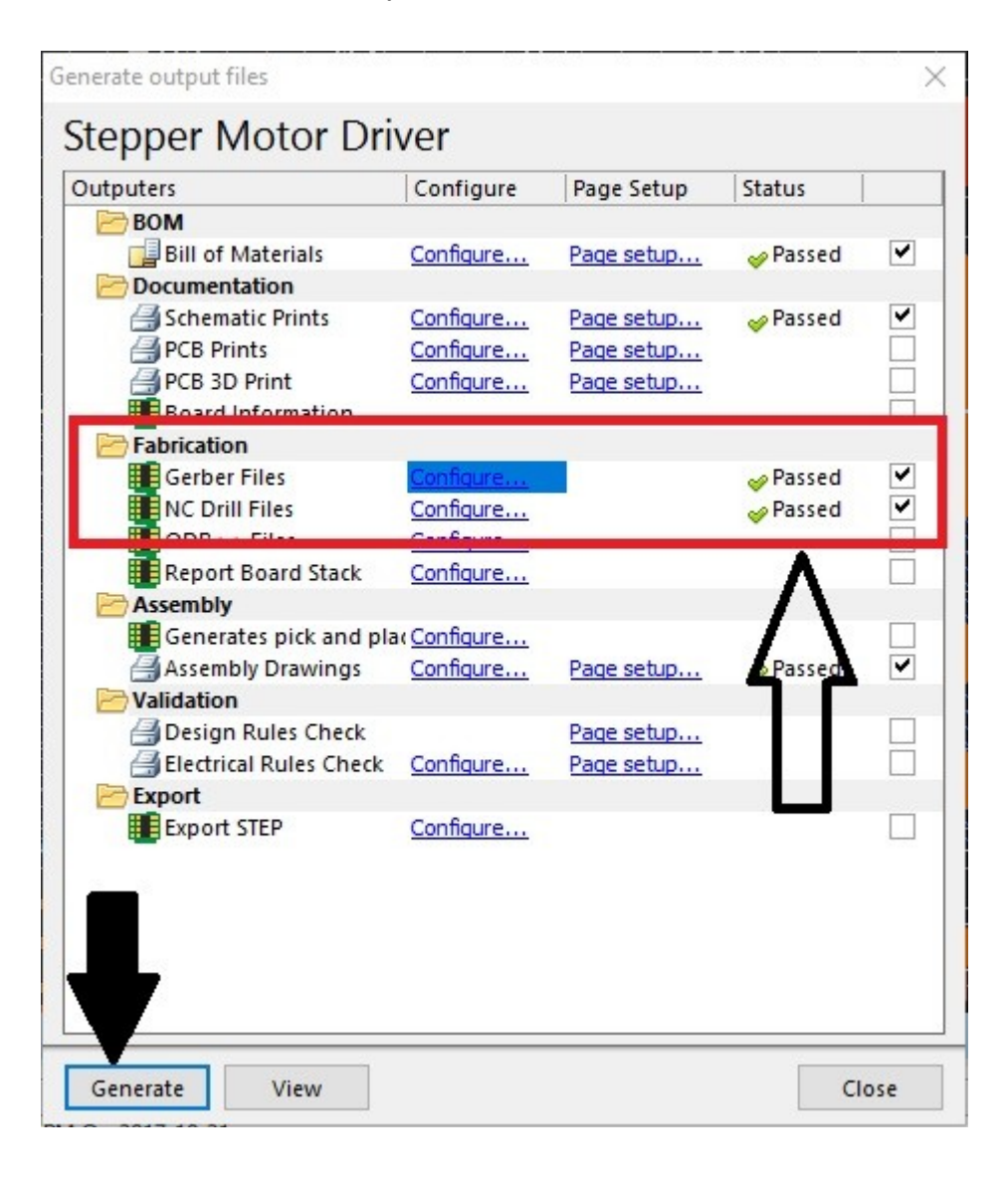

### STEP 6:

The new window will prompt you to enter a location and name for the output files. Name the .zip file that will be generated in the following way: <First name>\_<Last name>\_<Student ID number>\_<Project name>

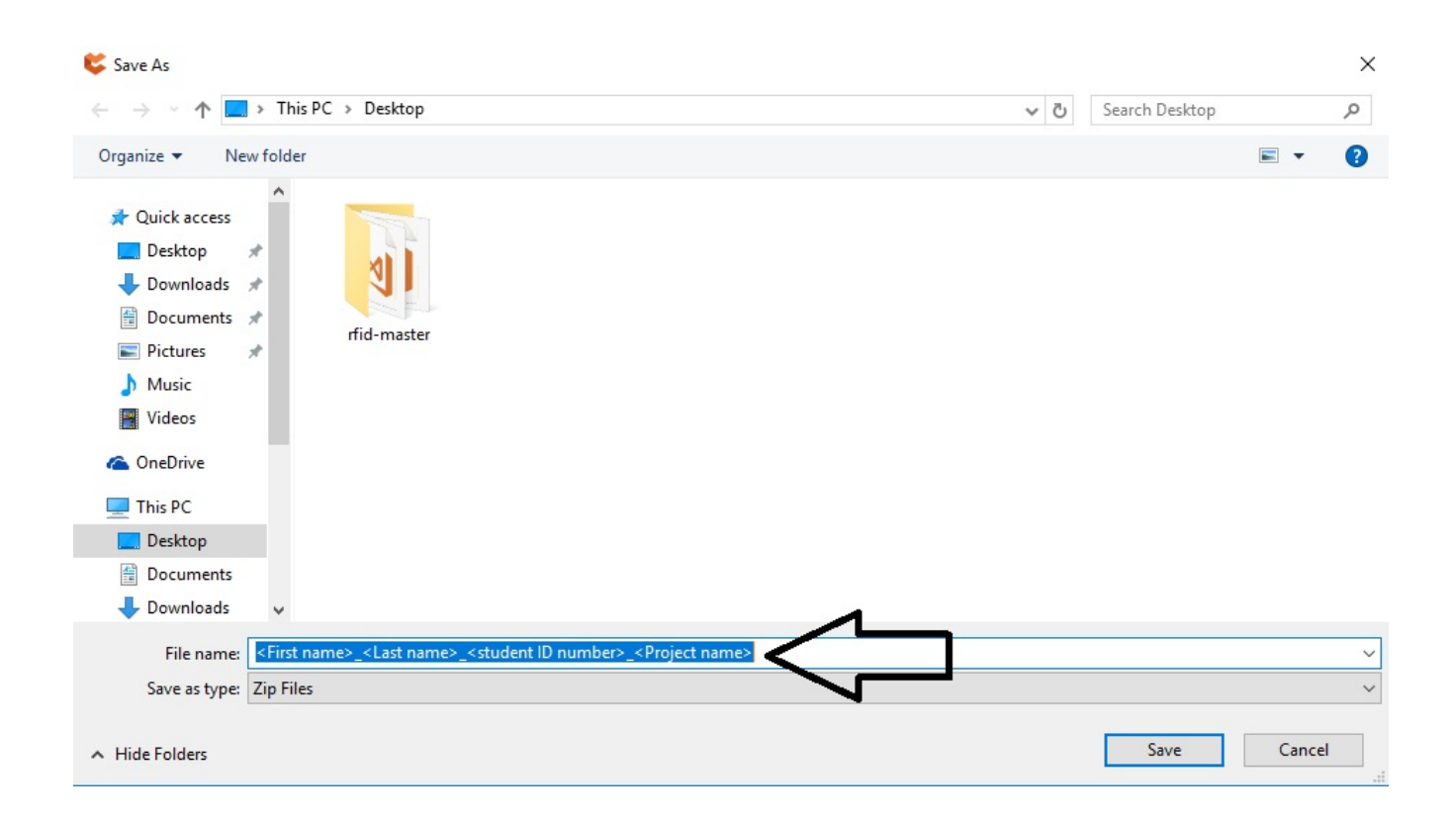

# STEP 7:

Send an e-mail to thefactory@mcgilleus.ca with Subject: PCB Request <Name> <Student ID number>. Don't forget to attach the generated Zip file to your e-mail.